Návod k obsluze

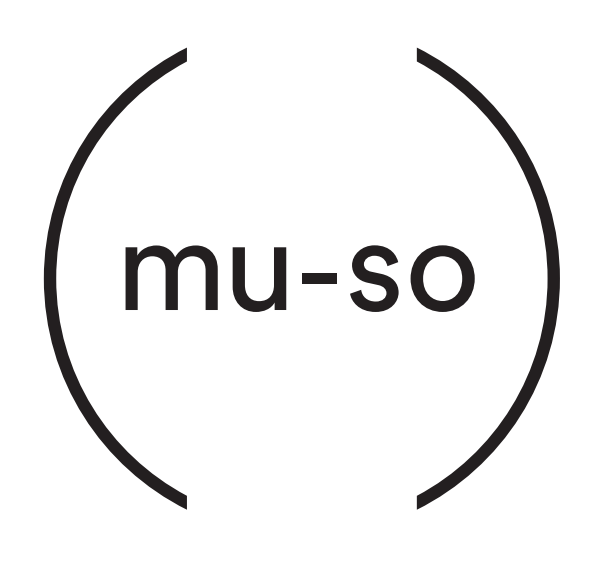

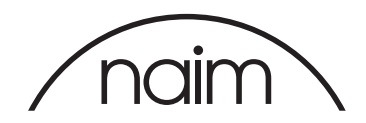

## Obsah

| Kapitola |                                        | Strana |  |
|----------|----------------------------------------|--------|--|
| Úvod     |                                        | 1      |  |
| 1.       | Začínáme                               | 1      |  |
| 1.1      | Instalace                              | 2      |  |
| 1.2      | Funkce bočního panelu                  | 2      |  |
|          | Obr. 1                                 |        |  |
|          | Umístění mu-so na polici nebo stolek   | 3      |  |
|          | Obr. 2                                 |        |  |
|          | Přípojná místa vespod zařízení         | 3      |  |
|          | Obr. 3                                 | 2      |  |
|          | FUNKCE DOCHINO PANEIU                  | 3      |  |
| 2.       | Připojení k síti                       | 4      |  |
| 2.1      | Bezdrátové připojení k síti            | 4      |  |
|          | Obr. 4                                 |        |  |
|          | Naim nastavovací obrazovka             | 4      |  |
|          | Obr. 5                                 | F      |  |
|          | Configurace bezaratoveno prisiusenstvi | 5      |  |
|          | Sdílení Wi-Fi klíče                    | 5      |  |
|          | Obr. 7                                 | 0      |  |
|          | Webová nastavovací obrazovka – Přehled | 6      |  |
| 2.2      | Kabelové připojení k síti              | 7      |  |
|          | Obr. 8                                 |        |  |
|          | Webová nastavovací obrazovka – Síť     | 7      |  |
| 3.       | Bluetooth spojení                      | 8      |  |
|          | Obr. 9                                 |        |  |
|          | Nastavení Bluetooth                    | 8      |  |
| 4.       | Hudební zdroje                         | 9      |  |
| 4.1      | Místní zdroje                          | 9      |  |
| 4.2      | iRadio                                 | 9      |  |
| 4.3      | Streamování                            | 9      |  |
| 5.       | Ovládání                               | 11     |  |
| 51       | Dotykový papel a otočný ovladač muso   | 11     |  |
| 0.1      | Obr 10                                 |        |  |
|          | Dotykový panel a otočný ovladač        | 12     |  |
|          | Obr. 11                                |        |  |
|          | Tlačítko Standby k zapnutí přístroje   | 12     |  |
|          | Obr. 12                                |        |  |
|          | Otočný ovladač k doladění hlasitosti   | 12     |  |
|          | Obr. 13                                | 10     |  |
|          | pinetoolu siteatuovaul                 | 13     |  |

| Kapitola                              | Strana |
|---------------------------------------|--------|
| Obr. 14                               |        |
| Spotify streamování                   | 13     |
| Obr. 15                               |        |
| AirPlay streamování                   | 13     |
| Obr. 16                               |        |
| UPnP™ streamování                     | 14     |
| Obr. 17                               | 1.4    |
|                                       | 14     |
| Obr. 18<br>Vstup iRadio               | 14     |
| 5.2 Dálkový ovladač mu-so             | 15     |
| Obr 19                                | 10     |
| Dálkový ovladač                       | 15     |
| 5.3 Naim aplikace                     | 16     |
| Obr. 20                               |        |
| Výběr Naim aplikace                   | 16     |
| Obr. 21                               |        |
| Domácí obrazovka Naim aplikace        | 16     |
| Obr. 22                               |        |
| Nastavování Naim aplikace             | 17     |
| 6. Poznámky k instalaci               | 18     |
| 6.1 Zacházení s mu-so                 | 18     |
| 6.2 Čistění mu-so                     | 18     |
| 6.3 Výměna krycí mřížky               | 18     |
| 6.4 Aktualizace firmware              | 18     |
| 6.5 Preventivní opatření proti blesku | 18     |
| 6.6 Základní nastavení přístroje      | 18     |
| 6.7 Máte nějaké problémy?             | 18     |
| 6.8 Servis a kontaktní údaje          | 18     |
| 7. Technická data                     | 19     |
| 8. Informace k ochranným známkám      | 20     |

## Úvod

Děkujeme Vám a gratulujeme k pořízení přístroje Naim mu-so<sup>®</sup>. Mu-so poprvé přináší proslulou zvukovou kvalitu Naim v kompaktním hudebním přehrávači "vše v jednom" a spojuje výjimečné provedení s komplexní sestavou zvukových vstupů a zdrojů. Se zařízením mu-so můžete:

- poslouchat stovky internetových rozhlasových stanic
- streamovat zvuk pomocí AirPlay<sup>®</sup>
- streamovat zvuk pomocí Spotify<sup>®</sup> Connect (je vyžadován účet Spotify Premium)
- přehrávat zvuk bezdrátově pomocí Bluetooth® s kódováním AAC a aptX® z libovolného kompatibilního zařízení
- přehrávat zvuk z UPnP™ hudebních serverů
- přehrávat hudbu uloženou na vašem iPod®, iPhone®, iPad® a dalších USB pamětích přes USB kabel
- přehrávat analogový nebo digitální zvuk pomocí kabelového propojení s libovolným přehrávacím zařízením s vhodnými audio konektory

## 1. Začínáme

Tento návod k obsluze poskytuje všechny informace k funkcím přístroje a jeho příslušenství a pomůže vám s jeho nastavením k dokonalému spojení s vašim stávajícím domácím zařízením a médii.

Pokud chcete přehrávat nějakou hudbu ihned po vybalení vašeho mu-so, v balení naleznete rychlý průvodce obsluhou, který vás rychle provede procesem výběru a přehrávání požadovaného zvukového zdroje nebo streamování. V případě dotazů, které nejsou v tomto návodu k obsluze zodpovězeny, nás můžete kontaktovat na: mu-sosupport@naimaudio.com nebo volejte:

+44 (0)333 321 9923 (UK) +420 602 406 436 (CZ)

Mu-so lze ovládat buď pomocí jeho dotykového panelu a otočného ovladače, dodávaného dálkového ovladače nebo bezplatné mu-so iOS nebo Android aplikaci. Naim aplikace umožňuje nejširší možnosti ovládání a nastavení. Než začnete mu-so používat, doporučujeme vám aplikaci stáhnout a nainstalovat na váš iOS nebo Android telefon či tablet. Naim aplikaci snadno najdete v iTunes App Store a Google Play Store.

Poznámka: Naim aplikace vyžaduje iOS verze 7.1 nebo novější nebo Android verze 4.0 nebo novější.

# 1. Začínáme

### 1.1 Instalace

Mu-so je navrženo k umístění buď na stůl, nábytek nebo polici. Pokud jej instalujete na polici, ujistěte se, že jeho váhu (13 kg) unese.

Důležité: Předměty pokládané na horní plochu přístroje můžou poškodit jeho povrch.

Důležité: Nikdy na horní plochu přístroje nepokládejte předměty obsahující tekutinu, jako jsou vázy, hrnky nebo sklenice.

Obr. 1 ilustruje mvu-so umístěné na polici a stolu.

Přípojky umístěné vespod přístroje obsahují zásuvku el. napájení, síťovou Ethernet zásuvku a TosLink optickou digitální audio zásuvku určenou k připojení externích digitálních zdrojů – např. CD přehrávače. Panel přípojných míst je ilustrován na obr. 2.

Důležité: Při zvedání a přenášení mu-so buďte velmi opatrní. Stejně tak během přístupu k přípojkám. Mu-so nestavějte na čelní mřížku či boční panely nebo zcela otočený na jeho horní panel. Pro přístup k přípojkám vespod přístroje může být mu-so dočasně postaveno na zadní chladič. Nicméně zajistěte, aby byl chladič chráněn před poškozením.

Pokud budete vaše mu-so používat s kabelovou sítí, začněte s připojením standardního Ethernet kabelu do síťové zásuvky. Jinak mu-so nejdříve připojte k el. síti pomocí dodávaného napájecího kabelu.

Po připojení k zdroji elektrické energie se mu-so okamžitě přepne do pohotovostního režimu.

Mu-so má dva pohotovostní režimy: pohotovost a hluboký spánek. V režimu pohotovosti zůstává síť a Bluetooth spojení funkční, aby bylo možné přístroj automaticky "vzbudit", jakmile příjme povel od řídící Naim aplikace nebo streamování hudby. V režimu hlubokého spánku se síť a funkce Bluetooth vypnou k snížení spotřeby energie na minimum. K přepnutí přístroje do pohotovostního režimu se dotkněte ikony Standby na dotykovém panelu nebo stiskněte tlačítko Standby na dálkovém ovladači. K přepnutí přístroje do režimu hlubokého spánku se dotkněte a přidržte ikonu Standby na dotykovém panelu nebo stiskněte a přidržte tlačítko Standby na dálkovém ovladači.

Poznámka: Pokud po probuzení z režimu pohotovosti nebo hlubokého spánku nebude mu-so 20 minut používáno, vrátí se do pohotovostního režimu. Tato doba může být upravena v nastavovacím menu Naim aplikace.

## 1.2 Funkce bočního panelu

Pravý boční panel přístroje, ilustrace na obr. 3, obsahuje následující prvky:

- Otvor tlačítka základního továrního nastavení a sdílení Wi-Fi klíče. Více o funkci sdílení Wi-Fi klíče viz kapitola 2.1.2 a více o návratu mu-so do jeho základního nastavení viz kapitola 6.6.
- Vícebarevný indikátor stavu zařízení. Informace o barvách indikátoru viz kapitola 2.
- 3,5mm analogová audio zásuvka pro připojení externích analogových audio zdrojů.

Poznámka: Po připojení zařízení k této zásuvce mu-so zvolí boční analogový vstup automaticky.

 USB zásuvka pro připojení USB paměti a iOS nebo Android audio přehrávače.

## 1. Začínáme

Obr. 1 Umístění mu-so na polici nebo stolek

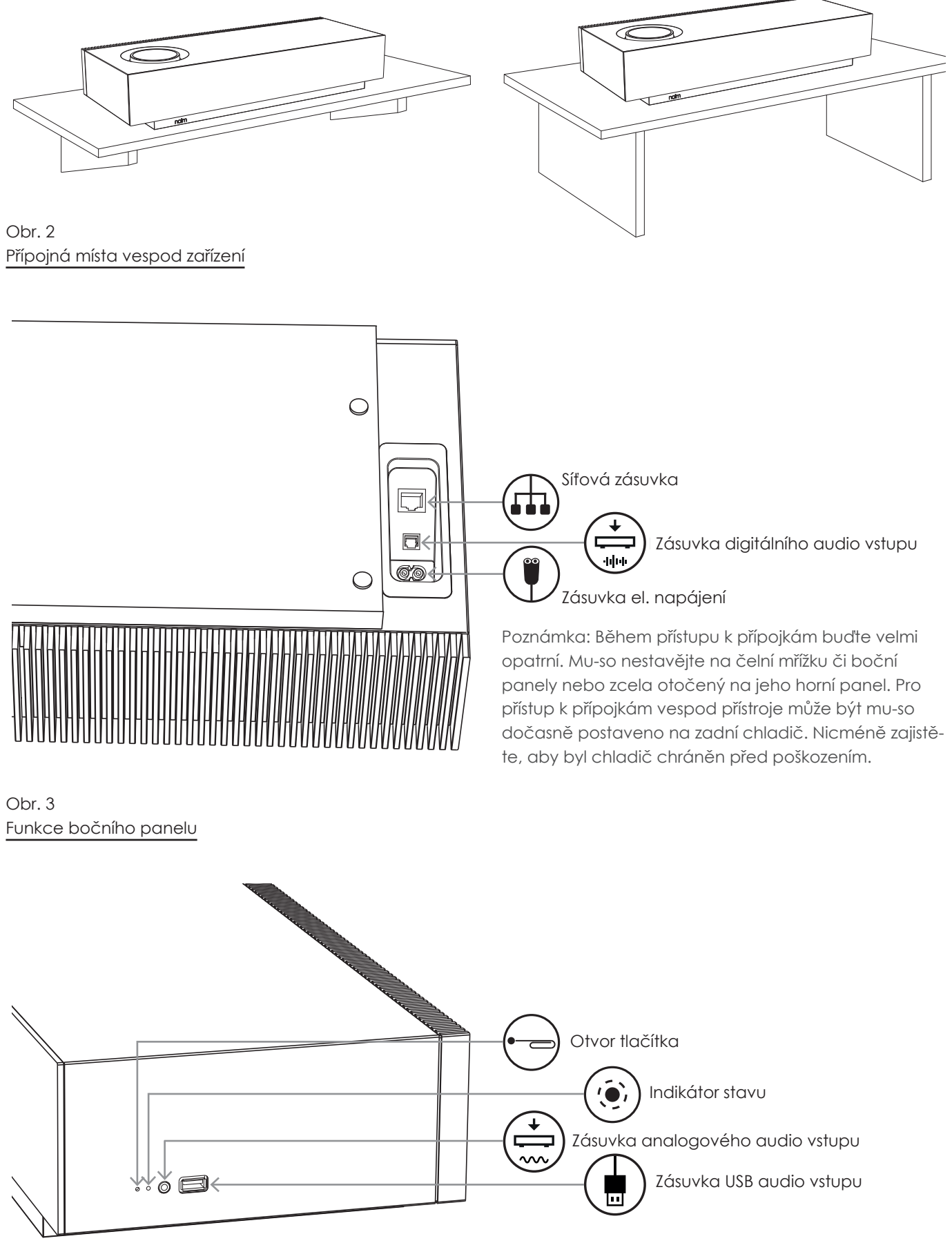

Obr. 4

Aby jste mohli přehrávat streamované audio soubory a internetové rozhlasové stanice, musí být mu-so připojeno k internetu přes místní síť. Mu-so může být připojeno k síťovému routeru buď kabelem nebo bezdrátově. Jednotlivá připojení jsou popsána v následujících odstavcích.

Poznámka: Mu-so je základně nakonfigurováno k automatické komunikaci s TCP/IP sítěmi pomocí standardu DHCP. K používání pevné IP adresy může být mu-so nakonfigurováno přes vnitřní webové nastavovací stránky. Pro více informací viz kapitola 2.2.

Poznámka: Pokud již bylo vaše mu-so dříve používáno, před připojením k vaší síti je vhodné vrátit jeho nastavení na základní hodnoty. Obnovení továrního nastavení vymaže všechny stávající uživatele a síťová nastavení a obnoví základní předvolby iRadia. Pro více informací viz kapitola 6.6.

Indikátor vedle tlačítka továrního nastavení, na pravém boku přístroje, svou barvou označuje různé stavy sítě a provozu. Osvětlení je uvedeno v následující tabulce:

| Osvětlení         | Stav sítě a provozu                                                                                  |
|-------------------|----------------------------------------------------------------------------------------------------|
| Vypnuto           | Režim hlubokého spánku/vypnuto                                                                       |
| Bílá              | Přístroj je připojen k síti                                                                          |
| Oranžová          | Spouštění síťového připojení                                                                         |
| Purpurová         | Bylo nakonfigurováno bezdrátové<br>spojení, ale síť nebyla nalezena                                  |
| Purpurová (bliká) | Režim nestavení bezdrátové sítě                                                                      |
| Modrá             | Probíhá aktualizace firmwaru nebo je<br>přístroj v režimu zotavení                                   |
| Červená (bliká)   | Systémová chyba nebo přetížení ze-<br>silovače (kontaktujte vašeho prodej-<br>ce nebo podporu mu-so) |

## 2.1 Bezdrátové připojení k síti

Aby mohlo být mu-so připojeno k internetu přes vaší místní bezdrátovou síť, musí být nastaven název bezdrátové sítě (SSID) a heslo (bezpečnostní klíč). Existují tři různé způsoby, jak toho dosáhnout. Zvolte si způsob, který vám bude nejvíce vyhovovat.

Poznámka: Mu-so je kompatibilní s Wi-Fi standardy 802.11b a 802.11g.

### 2.1.1 Bezdrátové nastavení pomocí Naim aplikace

Naim aplikace obsahuje rutinní bezdrátové nastavení, které vás provede procesem bezdrátového připojení k vaší místní síti. Pokud ještě nemáte staženou a nainstalovanou Naim aplikaci, měli byste to udělat nyní. K bezdrátovému nastavení postupujte dle následujících kroků.

- Zajistěte, aby zařízení, na kterém je nainstalována Naim aplikace, bylo připojeno k stejné bezdrátové síti, ve které chcete provozovat vaše mu-so.
- Otevřete Naim aplikaci a zvolte nastavení nového mu-so "Set up a new mu-so".
- Postupujte dle instrukcí na obrazovce k připojení mu-so do bezdrátové sítě. Obr. 4 zobrazuje nastavovací stránku aplikace.

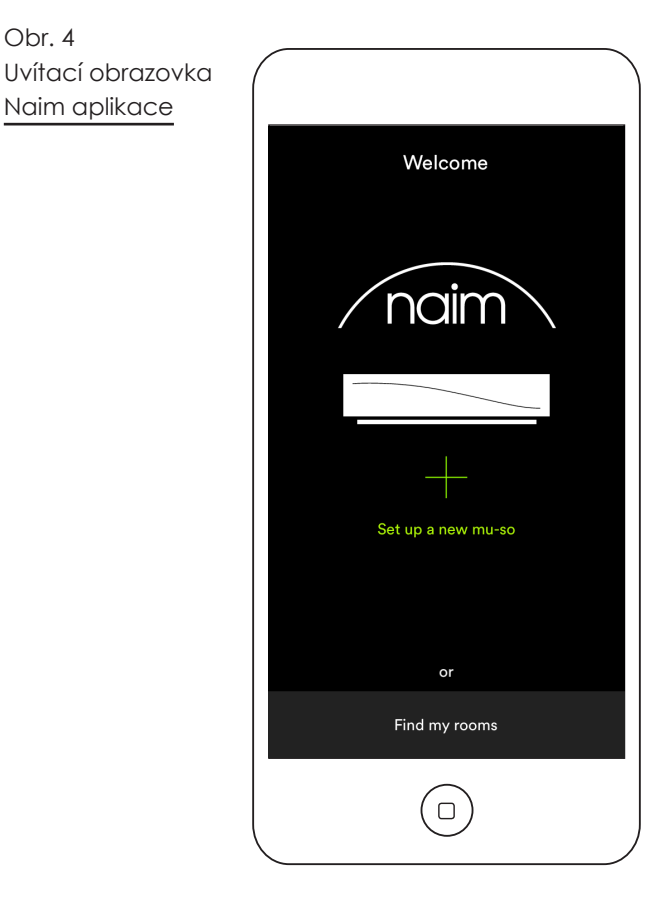

# 2.1.2: Nastavení Wi-Fi pomocí iOS konfigurace bezdrátového příslušenství

Mu-so umí využít funkce konfigurace bezdrátového příslušenství "Wireless Accessory Configuration" uvedené v iOS verze 7. Tato funkce umožňuje bezdrátovém výrobkům, jako je mu-so, automatickou konfiguraci k připojení do stejné bezdrátové sítě jako iOS mobilní zařízení. Ke konfiguraci bezdrátového příslušenství postupujte dle následujících kroků:

- Zajistěte, aby zařízení, na kterém je nainstalována Naim aplikace, bylo připojeno k stejné bezdrátové síti, ve které chcete provozovat vaše mu-so.
- Zajistěte, aby bylo mu-so připojeno k elektřině a nebylo v pohotovostním režimu. Zajistěte, aby nebyl připojen žádný síťový (ethernet) kabel.
- Pomocí dodávaného nástroje nebo narovnané kancelářské sponky krátce stiskněte tlačítko v otvoru na bočním panelu mu-so, čímž se vyvolá režim bezdrátového nastavení. Přilehlý indikátor stavu bude purpurově blikat.

Poznámka: Pokud nebylo vaše mu-so dříve používáno, může se spustit s režimem bezdrátového nastavení a purpurově blikající kontrolkou.

- Otevřete menu nastavení wi-fi na iOS zařízení a přejděte na displeji dolů. Vyberte položku pro nastavení nového AirPlay reproduktoru "SET UP NEW AIRPLAY SPEAKER" a postupujte dle popisu. Menu nastavení wi-fi je zobrazeno na obr. 5.
- Funkce konfigurace bezdrátového příslušenství
- nyní automaticky pošle název sítě a bezpečnostní klíč, které iOS zařízení používá, do vašeho přístroje mu-so a nastaví jeho wi-fi konfiguraci.
- Indikátor přístroje přestane blikat a po úspěšném připojení k bezdrátové síti zůstane svítit bíle.

Obr. 5 Konfigurace bezdrátového příslušenství

Poznámka: Funkce konfigurace bezdrátového příslušenství je dostupná pouze u iOS verze 7 nebo novější.

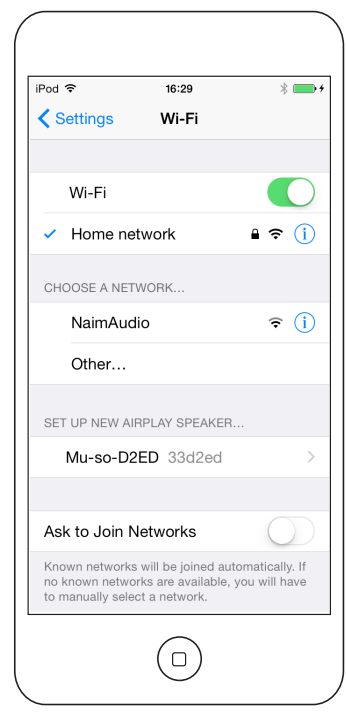

2.1.3: Bezdrátové nastavení pomocí iOS sdílení Wi-Fi klíče

Mu-so umí využít funkce sdílení Wi-Fi klíče "Wi-Fi Key Sharing" uvedené v iOS verze 6. Sdílení Wi-Fi klíče umožňuje bezdrátovém výrobkům, jako je mu-so, připojení k iOS zařízení pomocí USB a automatické zkopírování názvu sítě a bezpečnostního klíče, které zařízení používá. K použití sdílení Wi-Fi klíče postupujte dle následujících kroků:

- Zajistěte, aby zařízení, na kterém je nainstalována Naim aplikace, bylo připojeno k stejné bezdrátové síti, ve které chcete provozovat vaše mu-so.
- Zajistěte, aby bylo mu-so připojeno k elektřině a nebylo v pohotovostním režimu. Zajistěte, aby nebyl připojen žádný síťový (ethernet) kabel.
- Připojte iOS zařízení k USB zásuvce na bočním panelu mu-so. IOS zařízení musí být zapnuté a odblokované.
- Pomocí dodávaného nástroje nebo narovnané kancelářské sponky krátce stiskněte tlačítko v otvoru na bočním panelu mu-so. Přilehlý indikátor stavu změní barvu a začne blikat.
- Dialogové okno zobrazí na displeji iOS zařízení obrazovku vyžadující povolení k sdílení Wi-Fi nastavení. Zvolte "Allow" (povolit). Dialogové okno je zobrazeno na obr. 6.
- Po cca 30 sekundách bude mu-so dostupné pro bezdrátové streamování na vaší domácí síti. Kontrolka na bočním panelu přístroje bude svítit bíle.

### Obr. 6 Sdílení Wi-Fi klíče

Poznámka: Funkce sdílení Wi-Fi klíče je dostupná pouze u iOS verze 6 nebo novější.

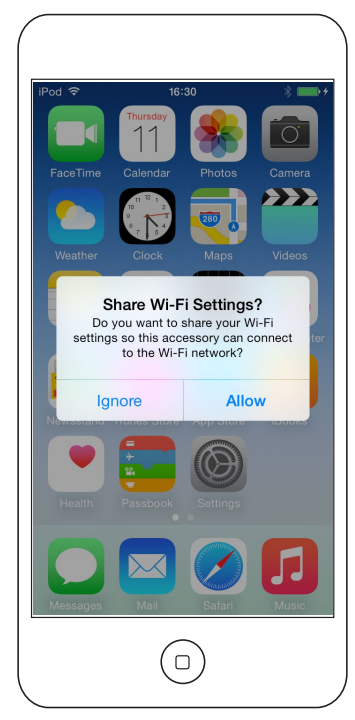

# 2.1.4: Bezdrátové nastavení pomocí bezdrátového spojení

Pokud nejste připojeni k místní bezdrátové síti, mu-so může vysílat vlastní bezdrátový signál, který lze použít k přístupu na jeho vlastní webovou nastavovací stránku. Na této stránce můžete zadat název a heslo bezdrátové sítě. K bezdrátovému přístupu na nastavovací stránku mu-so postupujte dle následujících kroků:

- Pomocí dodávaného nástroje nebo narovnané kancelářské sponky krátce stiskněte tlačítko v otvoru na bočním panelu mu-so. Přilehlý indikátor stavu změní barvu a začne blikat.
- Vysílání bezdrátové sítě mu-so se po 30 minutách vypne. Opětovným stisknutím tlačítka může být vysílání znovu spuštěno.

Otevřete nabídku nebo ovládací panel bezdrátového nastavení na počítači, notebooku, tabletu nebo chytrém telefonu a vyhledejte místní bezdrátovou síť nazvanou (Mu-so-XXXX-Setup). Jedná se o bezdrátovou síť, kterou mu-so generuje k dočasnému připojení pro účely nastavení.

Poznámka: Základní název mu-so sítě a Bluetooth obsahuje poslední čtyři znaky jedinečné MAC adresy, vytištěné na štítku vespod každého přístroje vedle napájecí zásuvky.

Vyberte bezdrátovou síť mu-so a připojte se k ní. Nebude vyžadováno žádné heslo. Poznámka: Windows může vyžadovat potvrzení typu sítě. Zvolte "domácí (Home)".

- Zavřete na počítači, notebooku, tabletu nebo chytrém telefonu nabídku nebo ovládací panel bezdrátového nastavení.
- Otevřete na počítači, notebooku, tabletu nebo chytrém telefonu okno webového prohlížeče a do adresního řádku zadejte 192.168.1.12. Zadání potvrďte.
- Prohlížeč zobrazí nastavovací stránku mu-so.
  Vyberte bezdrátové nastavení mu-so "Wireless Setup" a do příslušných dialogových oken zadejte název a heslo vaší bezdrátové sítě. Zvolte Enter.
   Domácí obrazovka nastavení mu-so je zobrazena na obr. 7.
- Zavřete okno prohlížeče.
- Znovu na počítači, notebooku, tabletu nebo chytrém telefonu vyvolejte nabídku nebo ovládací panel bezdrátového nastavení a připojte se k vaší místní síti.
- Mu-so odpojte a opět připojte ke zdroji elektrické energie a dotykem ikony Standby nebo stiskem tlačítka Standby na ovladači ho probuďte z pohotovosti.
- Za okamžik by mělo být mu-so dostupné pro bezdrátové streamování na vaší domácí síti. Indikátor na bočním panelu přístroje bude svítit bíle.

|                   | (mu-so)           |        |
|-------------------|-------------------|--------|
| NETWORK           | OVERVIEW          | UPDATE |
| Product Name      | Mu-so-D2ED        | Enter  |
| Serial Number     | 000000000         |        |
| Mac Address       | 28:E3:47:33:D2:ED |        |
| Connection Status | connected, BSS    |        |
| Signal Strength   | marginal          |        |
| Firmware Date     | 2014-09-04        |        |
| Product Version   | 1.0.0             |        |
| Help              |                   |        |
|                   |                   |        |

## 2.2 Kabelové připojení k síti

K připojení přístroje k místní síti pomocí kabelového propojení postupujte dle následujících kroků:

- Odpojte mu-so od napájení.
- Připojte mu-so k routeru vaší místní sítě pomocí běžného Ethernet kabelu.
- Mu-so připojte zpět ke zdroji elektrické energie a dotykem ikony Standby nebo stiskem tlačítka Standby na ovladači ho probuďte z pohotovosti.

Za okamžik by mělo být mu-so dostupné pro streamování na vaší domácí síti. Indikátor na bočním panelu přístroje bude svítit bíle.

Poznámka: V případě potřeba může být mu-so nakonfigurováno k používání statické IP adresy (přes záložku pokročilého nastavení "Advanced Settings" nastavovací stránky. Viz obr. 8.

Obr. 8 Webová nastavovací obrazovka – síť

|                   | (mu-so)  |                  |
|-------------------|----------|------------------|
| NETWORK           | OVERVIEW | UPDATE           |
| Choose Network    | Select ÷ | Refresh Networks |
| Enter Password    |          | Enter            |
| Airplay Password  |          | Enter            |
| Advanced Settings |          |                  |
| Help              |          |                  |
|                   | naim     |                  |

## 3. Bluetooth spojení

Kromě přehrávání streamovaného zvuku přes místní síť může mu-so přehrávat zvuk také přes bezdrátové Bluetooth spojení. Mu-so je základně nastaveno s "otevřeným" Bluetooth spojením, tzn. že nevyžaduje párování s určitým přehrávacím zařízením. K připojení mu-so k Bluetooth zařízení otevřete Bluetooth nastavení daného zařízení a ze seznamu dostupných zařízení vyberte Mu-so-XXXX. Za chvíli bude mu-so dostupné v audio aplikacích zařízení pro přehrávání hudby.

Poznámka: Bezdrátové Bluetooth spojení má omezený dosah. V domácích podmínkách bývá maximum okolo 10 metrů, ovšem fyzické překážky v cestě přenosu můžou dosah zmenšit.

Poznámka: Základní název mu-so sítě a Bluetooth obsahuje poslední čtyři znaky jedinečné MAC adresy, vytištěné na štítku vespod každého přístroje vedle napájecí zásuvky.

Pomocí nastavení v iOS nebo Android Naim aplikaci lze Bluetooth spojení přístroje přepnout do zabezpečeného formátu (viz kapitola 5.3.2). Zabezpečené Bluetooth spojení znamená, že musí být připojené zařízení k streamování zvuku zvlášť "spárováno". K přepnutí do zabezpečeného formátu postupujte dle následujících kroků:

- Otevřete nastavovací menu Naim aplikace a zvolte Input Settings > Bluetooth Security. Zvolte Bluetooth Security "on".
- Dotkněte se a přidržte ikonu vstupu na dotykovém panelu mu-so, dokud nezačne blikat ikona Bluetooth.
- Otevřete Bluetooth nastavení vašeho přehrávacího zařízení a zvolte "Mu-so-XXXX".

Nyní bude vaše mu-so a přehrávací zařízení bezpečně spárováno. Žádné další zařízení nepůjde k mu-so připojit, dokud se stejným způsobem nespáruje.

Poznámka: Pokud je spárováno několik zařízení, mu--so bude přehrávat zvuk zařízení, od kterého jako první přijalo datový proud. Pokud chcete streamovat z jiného spárovaného zařízení, první zařízení musí být odpojeno.

Poznámka: S mu-so může být najednou spárováno až osm Bluetooth zařízení. Pokud se spáruje deváté zařízení, nejstarší spárované zařízení se vymaže.

Poznámka: Mu-so umí vynutit odpojení a vymazat spárované Bluetooth zařízení také přes nastavovací menu Naim aplikace. Viz kapitola 5.3.2.

Bluetooth nastavení mu-so na mobilním Android zařízení je zobrazeno na obr. 9. Bluetooth nastavení na iOS zařízení je podobné. Obr. 9 Nastavení Bluetooth

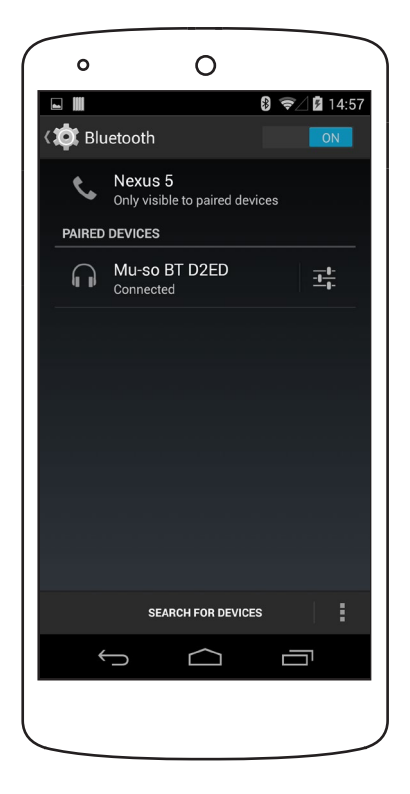

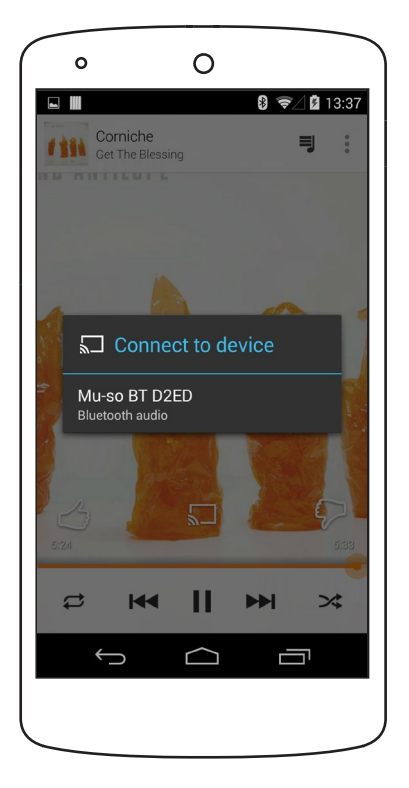

## 4. Hudební zdroje

Mu-so může přehrávat zvuk z široké palety zdrojů, nicméně způsob chování s jednotlivými zdroji je závislý na konkrétním zdroji. Následující odstavce popisují různé typy zdrojů a způsoby, jak s nimi mu-so pracuje.

### 4.1 Místní zdroje

Místní zdroje jsou ty, které jsou připojeny přímo do vstupní zásuvky mu-so. Jedná se o analogové a digitální audio vstupy a USB audio vstup.

Místní zdroje lze volit z rozhraní dotykového panelu mu--so nebo Naim aplikace. Vstup analogového zdroje se zvolí automaticky po připojení konektoru do vstupní zásuvky mu-so.

Poznámka: Digitální audio zásuvka mu-so je typu TosLink, kompatibilní s S/PDIF digitálními audio signály. Vhodný digitální audio výstup obsahuje většina CD přehrávačů.

Chování USB zařízení připojených k mu-so a přístup k jejich audio souborům, závisí na typu.

Audio soubory uložené na USB pamětích lze prohlížet a vybírat pro přehrávání pouze pomocí Naim aplikace. Ovšem jakmile přehrávání probíhá, lze používat také dotykový panel a dálkový ovladač k výběru příkazů přehrávání/pauza, následující nebo předchozí.

Audio soubory uložené na iOS zařízeních lze přehrávat přes mu-so USB vstup buď ovládáním samotného iOS zařízení nebo pomocí Naim aplikace. V některých případech lze během probíhajícího přehrávání používat také dotykový panel a dálkový ovladač k výběru příkazů přehrávání/pauza, následující nebo předchozí.

Poznámka: S mu-so USB vstupem je kompatibilní většina UMS (Universal Mass Storage) USB zařízení. S mu--so USB vstupem nejsou kompatibilní mobilní přístroje používající operační systém Android.

Mu-so může přehrávat audio soubory uložené na USB pamětech a přehrávacích zařízeních v následujících formátech: MP3, ALAC, AAC, FLAC, WMA, WAV, AIFF nebo Ogg Vorbis.

### 4.2 iRadio

Předvolené stanice iRadio lze vybírat pomocí dotykového panelu mu-so nebo Naim aplikace (iRadio předvolby lze vybírat rovněž opakovaným dotykem ikony rádia na dotykovém panelu). Prohlížení iRadio stanic, vyhledávání a funkce ukládání předvoleb je dostupné pouze pomocí Naim aplikace.

Poznámka: Mu-so má základně uloženo pět oblíbených Naim iRadio stanic. Pomocí Naim aplikace lze tyto předvolby vymazat a uložit místo nich jiné. Uložit lze až 40 předvolených iRadio stanic – prvních pět je vždy dostupných pro výběr přímo z dotykového panelu mu-so.

## 4.3 Streamování

Mezi streamovací -mu-so zdroje patří AirPlay, Bluetooth, Spotify Connect, Multiroom a UPnP™.

Poznámka: Datové proudy AirPlay, Spotify Connect, Multiroom a UPnP™ může mu-so přehrávat pouze za předpokladu, že je připojen k vaší místní síti. Připojení k síti je popsáno v kapitole 2 tohoto návodu.

#### 4.3.1 AirPlay, Bluetooth a Spotify Connect

AirPlay, Bluetooth a Spotify Connect nelze zvolit z dotykového panelu mu-so nebo Naim aplikace, ale jsou voleny automaticky při příjmu příslušného datového proudu. K přehrávání datového proudu AirPlay, Bluetooth a Spotify Connect otevřete přehrávací aplikaci na streamovacím zařízení (váš Windows nebo OS X počítač nebo iOS či Android tablet nebo mobil) a jako přehrávací zařízení zvolte "mu-so". K indikaci příjmu datového proudu se na dotykovém panelu mu-so rozsvítí ikona AirPlay, Bluetooth nebo Spotify Connect.

Poznámka: Více informací k AirPlay, Bluetooth nebo Spotify Connect můžete najít na: https://www.apple.com/airplay https://www.spotify.com/connect http://www.bluetooth.com

## 4. Hudební zdroje

#### 4.3.2 Multiroom

Multiroom umožňuje přístroji přehrávání síťových datových proudů od rodiny multiroom streamer výrobků Naim na stejné místní síti. Mu-so multiroom vstup se zvolí automaticky při příjmu datového proudu z Naim streameru. Mu-so lze odpojit od multiroom datového proudu stisknutím tlačítka stop na jeho dotykovém panelu nebo dálkovém ovladači anebo výběrem jiného vstupu.

Poznámka: Mezi Naim multiroom streamery patří NDX, ND5 XS, NAC-N 172 XS, SuperUniti, NaimUniti, UnitiQute a UnitiLite. Mu-so neumí fungovat jako multiroom server, tzn. že multiroom systém nemůže být sestaven pouze z přístrojů mu-so. Pro více informací o Naim multiroom systémech kontaktujte vašeho Naim prodejce.

Poznámka: Multiroom vstup je možné přes nastavovací menu Naim aplikace zablokovat. Zablokování multiroom vstupu může být užitečné k zabránění nechtěnému přehrávání zvuku ostatních uživatelů v domě přes toto mu-so.

#### 4.3.3 UPnP™

UPnP<sup>™</sup> vstup umožňuje přístroji přehrávání audio souborů uložených na UPnP<sup>™</sup> serverech jako např. Naim UnitiServe nebo síťových serverech s integrovaným UPnP<sup>™</sup> softwarem na počítačích Windows nebo OS X. Mu-so UPnP<sup>™</sup> vstup se zvolí automaticky při příjmu datového proudu ze serveru. Prohlížení souborů lze provádět pomocí Naim aplikace. Po spuštění přehrávání, příkazem "play" v Naim aplikaci, lze používat k ovládání přehrávání také dotykový panel mu-so nebo dálkový ovladač (povely přehrávání/pauza, následující a předchozí).

Mu-so může přehrávat UPnP™ audio soubory v následujících formátech: MP3, ALAC, AAC, FLAC, WMA, WAV, AIFF nebo Ogg Vorbis. Soubory nesmí být omezeny použitím žádné DRM (správa digitálních práv) ochrany.

Poznámka: Windows Media™ přehrávač verze 11 nebo novější obsahuje vestavěnou podporu UPnP™. K dispozici jsou různé UPnP™ aplikace třetích stran, které jsou kompatibilní s operačními systémy Windows i OS X.

Poznámka: Více informací o UPnP™ serverech a sítích můžete najít v Naim znalostní bázi na: http:// www.naimaudio.com/knowledge-base

Mu-so lze ovládat buď z jeho dotykového panelu a otočného ovladače, dodávaného dálkového ovladače nebo Naim aplikace. Naim aplikace umožňuje kompletní možnosti ovládání a nastavení mu-so, proto ji doporučujeme před začátkem používání přístroje stáhnout a nainstalovat na váš iOS nebo Android telefon či tablet. Naim aplikaci snadno nejdete v iTunes App Store a Google Play Store.

Tři výše uvedená ovládací rozhraní jsou popsána v následujících odstavcích.

## 5.1 Mu-so dotykový panel a otočný ovladač

Displej dotykového panelu a otočný ovladač umožňují výběr vstupů a regulaci hlasitosti. Osvětlení displeje kolem otočného ovladače rovněž indikuje různé probíhající procesy – spouštění, streamování atd.

K začátku používání přístroje se dotkněte ikony Standby na displeji k probuzení z pohotovostního režimu. Dotykový panel, zobrazený na obr. 10 až 18, obsahuje následující ovládací funkce:

 Dotykové ikony přehrávání zvuku ve středu panelu umožňují příkazy přehrávání, pauza, předchozí a následující.

Poznámka: Ovladače přehrávání budou fungovat pouze u USB a streamovacích audio zdrojů, které byly spuštěny z Naim aplikace.

- Výše zmíněné ikony fungují k indikaci aktuálně přehrávaného zdroje.
- Dotykové ikony rádia a vstupů, ve spodní části dotykového panelu, indikují a umožňují výběr zdroje iRadio a místních vstupů (analogový, USB a digitální).

Poznámka: Datové proudy AirPlay, Bluetooth a Spotify Connect nelze zvolit z dotykového panelu, ale jsou voleny automaticky při příjmu příslušného datového proudu přes kabelovou nebo bezdrátovou síť. Ikony dotykového panelu indikují výběr zdroje AirPlay, Spotify, Bluetooth a UPnP™.

 Po obvodu dotykového panelu se nachází 11segmentový indikátor úrovně hlasitosti, výběru rozhlasových předvoleb a místních vstupů. Vstup iRadio je volen dotykem ikony rádia. Základně bude mu-so přehrávat naposledy zvolenou stanici. Pokud se jedná o jednu z pěti rozhlasových předvoleb mu-so, bude svítit jeden z pěti horních obvodových segmentů. Opakovaným dotykem ikony rádia můžete vybírat další předvolby vstupu iRadio.

Poznámka: Funkce prohlížení stanic iRadia a správy předvoleb jsou možné pouze pomocí Naim aplikace.

Když je dotykem ikony vstupu zvolen některý z místních vstupů mu-so, bude svítit jeden ze tří horních obvodových segmentů k označení, zda-li se jedná o analogový vstup, digitální vstup nebo USB vstup. Opakovaným dotykem ikony vstupu můžete vybírat další místní vstupy.

Poznámka: Po připojení kabelu k bočnímu analogovému vstupu zvolí mu-so analogový vstup automaticky.

Poznámka: I když je výběr USB vstupu možný z dotykového panelu, funkce prohlížení a výběru audio souborů jsou dostupné pouze pomocí Naim aplikace.

 Kovová vnější část dotykového panelu se otáčí k úpravě hlasitosti. Během dolaďování hlasitosti se postupně osvětlují obvodové segmenty k indikaci její úrovně.

Obr. 10 Dotykový panel a otočný ovladač

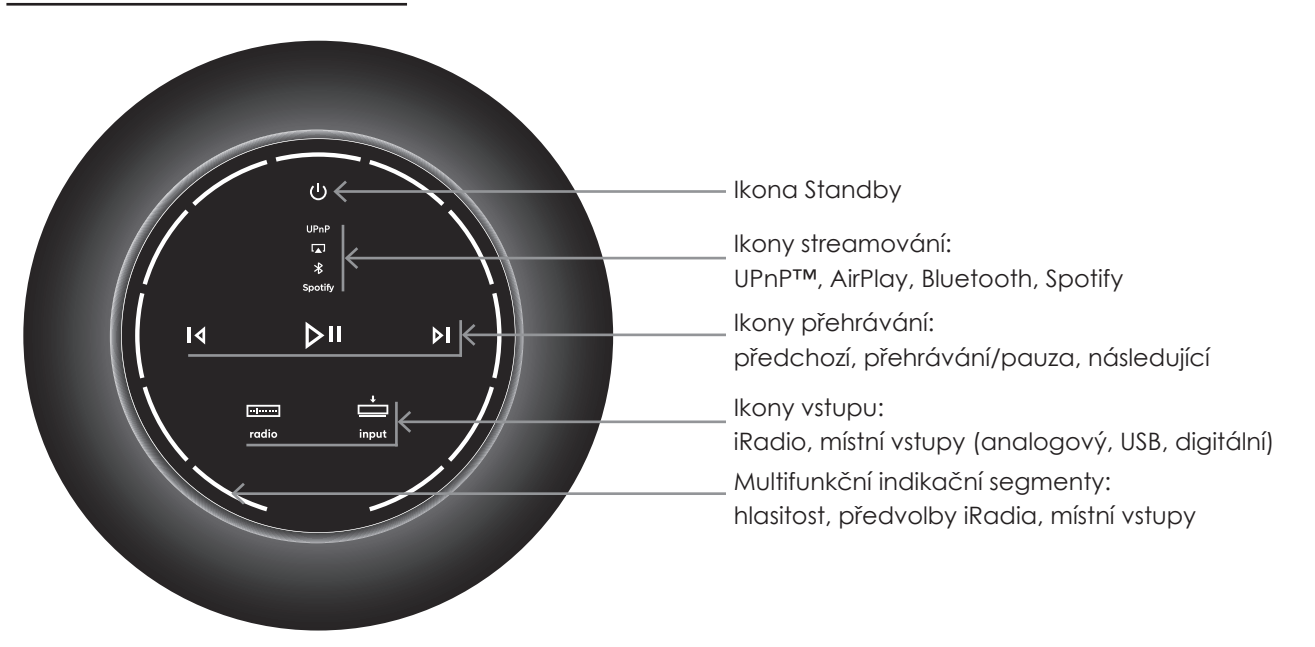

Poznámka: Ikony dotykového panelu mu-so se osvětlují a stávají citlivými na dotyk v závislosti na zvoleném vstupu nebo přehrávání. Dotykový panel na ilustraci výše zobrazuje za účelem vysvětlení všechny dostupné ikony.

Obr. 12 Otáčení ovladače k doladění hlasitosti

Obr. 11 Dotyková ikona Standby k zapnutí přístroje

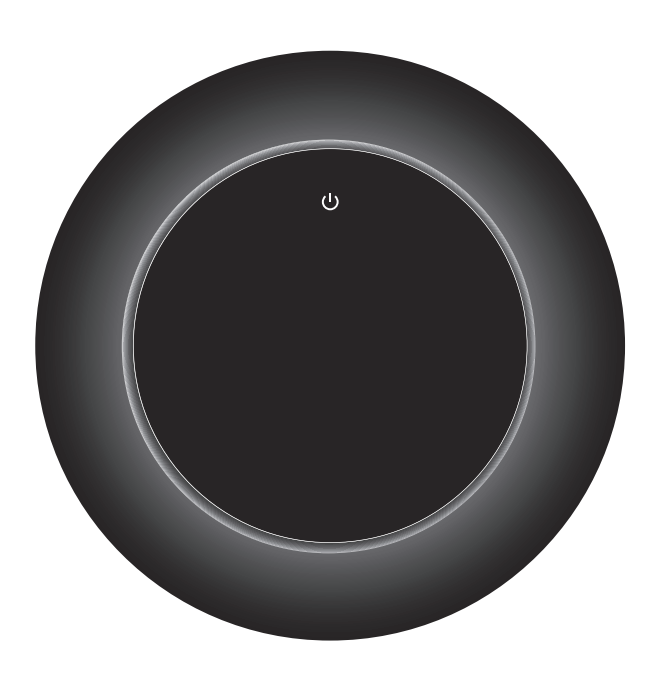

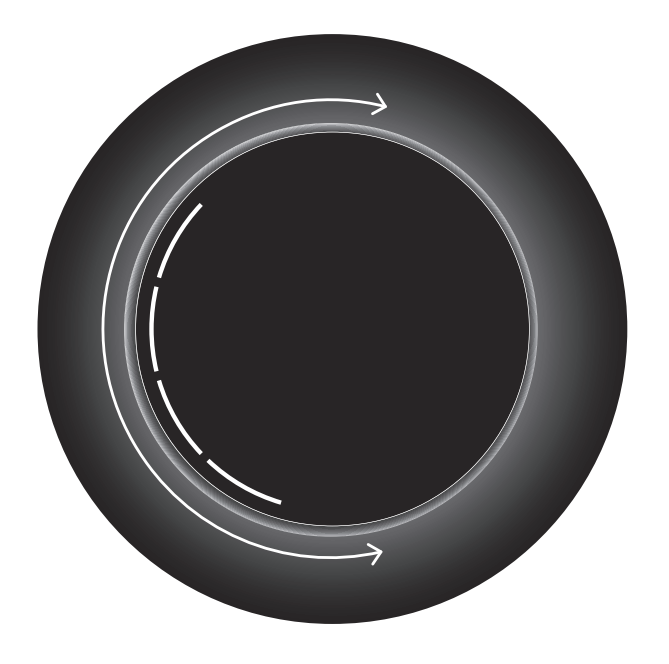

Obr. 13 Přehrávání Bluetooth streamování

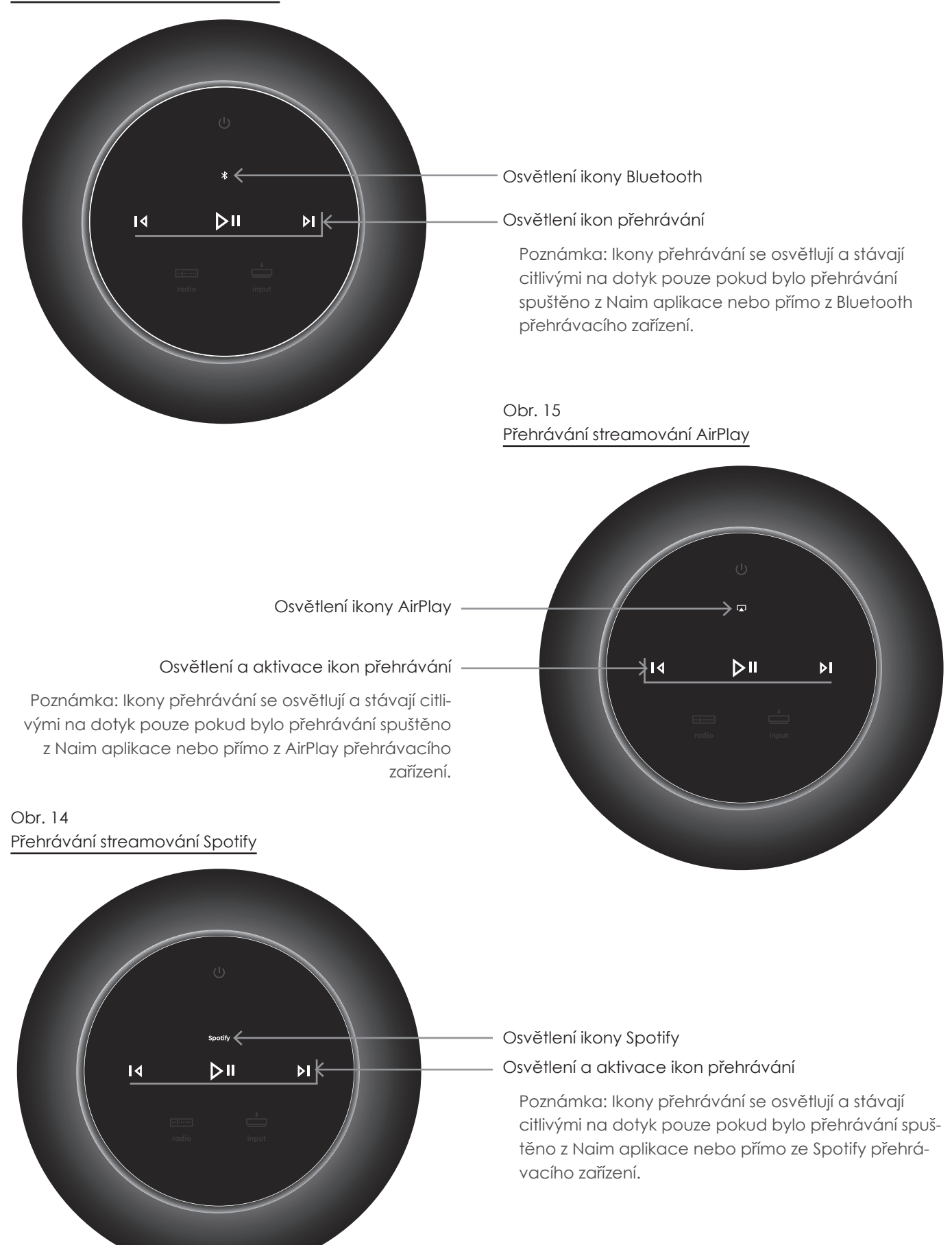

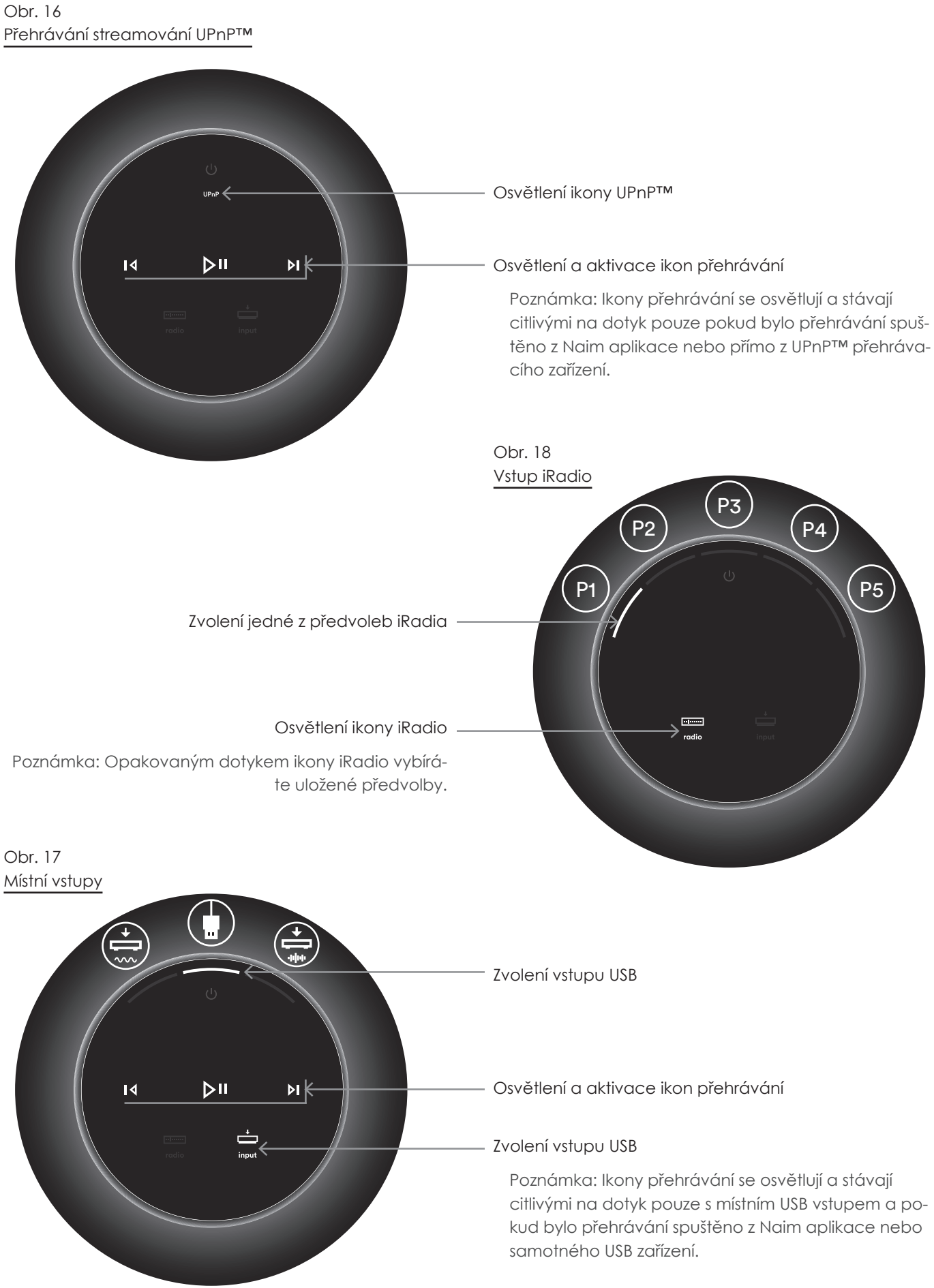

### 5.2 Dálkový ovladač mu-so

Mu-so je dodáváno s dálkovým ovladačem, jenž poskytuje přístup k základním ovládacím funkcím. V ovladači je připravena baterie, před jeho používáním je ovšem potřeba odstranit izolační pásek. Sundejte kryt baterií a vytáhněte z baterie transparentní pásek.

Nespolehlivá funkčnost dálkového ovladače je většinou způsobená vybitou baterií. Náhradní baterie typu CR2032 jsou běžně dostupné. Při výměně baterie dbejte na správnou polaritu.

Dálkový ovladač a jeho tlačítka jsou zobrazena na obr. 19.

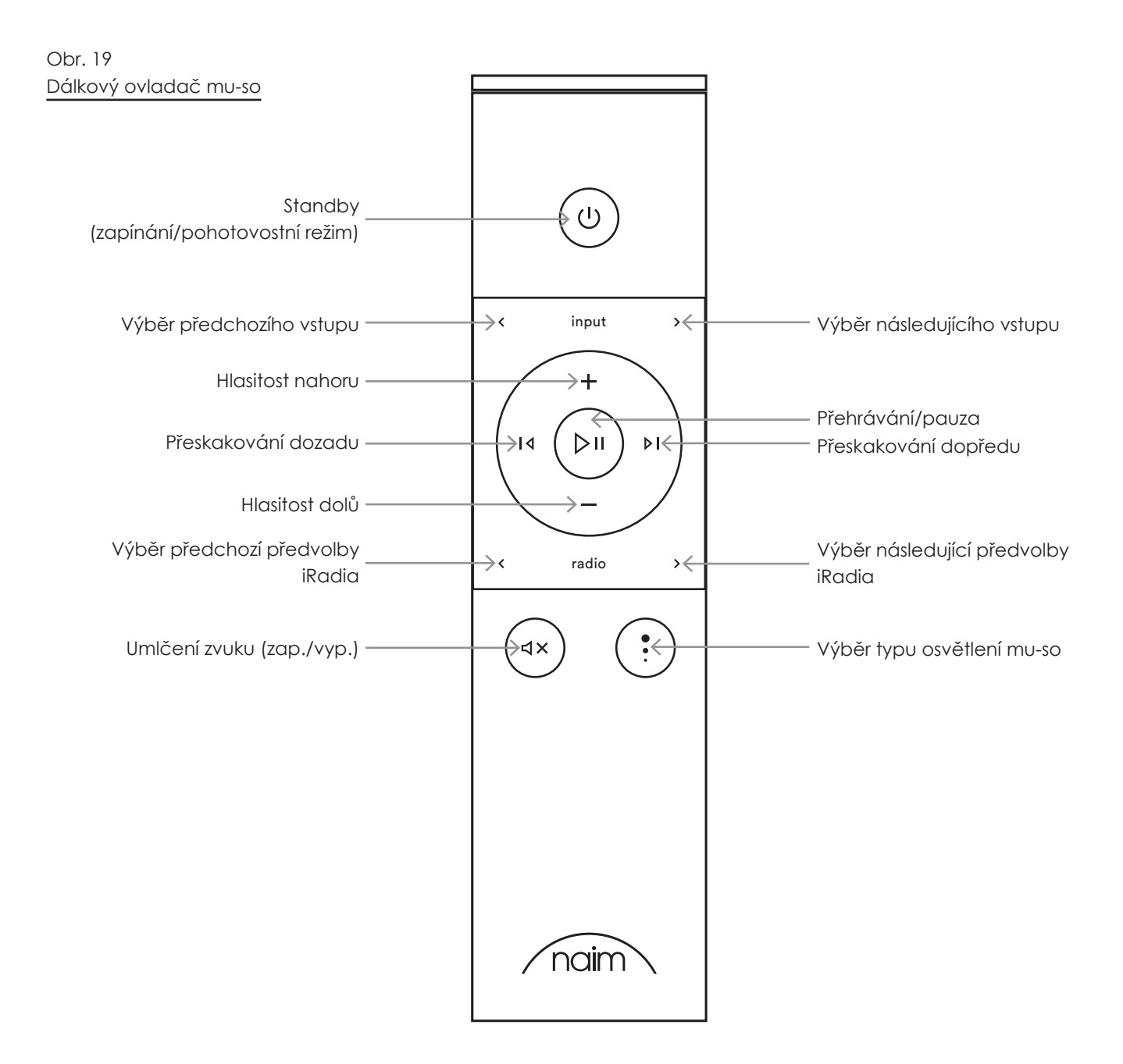

Obr. 21

aplikace

### 5.3 Naim aplikace

Naim aplikace se skládá ze stránek věnovaným jednotlivým streamovacím zdrojům a vstupům mu-so a stránek věnovaným nastavení přístroje. Aplikace je intuitivní na použití a s jejími schopnostmi se nejlépe seznámíte během konfigurování zařízení vašim potřebám. K začátku používání Naim aplikace postupujte dle následujících kroků:

- Stáhněte a nainstalujte Naim aplikaci na vaše iOS • nebo Android zařízení.
- Zajistěte, aby bylo zařízení připojeno ke stejné síti jako mu-so a otevřete Naim aplikaci.
- V nastavovacím menu "Settings" zvolte mu-so • k připojení aplikace. Výběr mu-so na nastavovací stránce je zobrazeno na obr. 20.

Poznámka: Pokud máte k vaší síti připojeno několik streamovacích přístrojů Naim, budou na nastavovací stránce Naim aplikace uvedeny k výběru. Správné zařízení lze identifikovat buď podle jeho názvu nebo v případě stejných výrobků pomocí prvních čtyř znaků jedinečné MAC adresy každého přístroje. Jedinečnou MAC adresu mu-so můžete najít na štítku sériového čísla vespod přístroje.

Poznámka: Nastavovací menu Naim aplikace umožňuje tomuto přístroji a ostatním streamovacím produktům Naim změnit základní název. Pojmenování mu-so přístrojů nebo streamerů podle jejich umístění

vám pomůže v příjemnějším a intuitivnějším ovládání multiroomového systému. Viz kapitola 5.3.2.

Obr. 20 Nastavení Naim aplikace

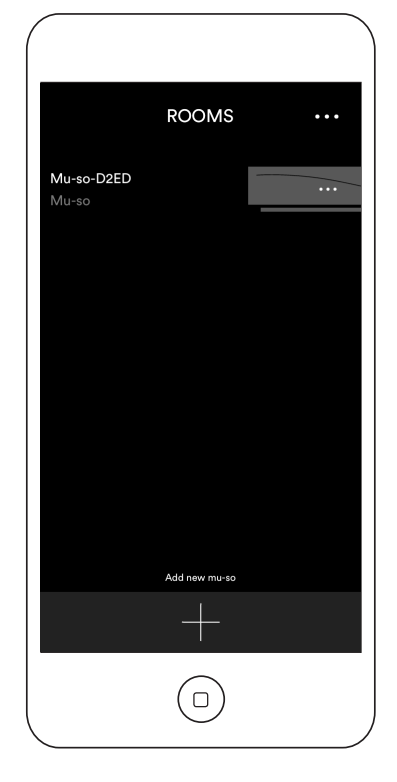

#### 5.3.1 Výběr vstupů z Naim aplikace

Po výběru vašeho mu-so budou na základě dostupných vstupů nakonfigurovány ikony vstupů Naim aplikace. Zvolte požadovaný vstup. Domácí stránku a ikony vstupů Naim aplikace zobrazuje obr. 21.

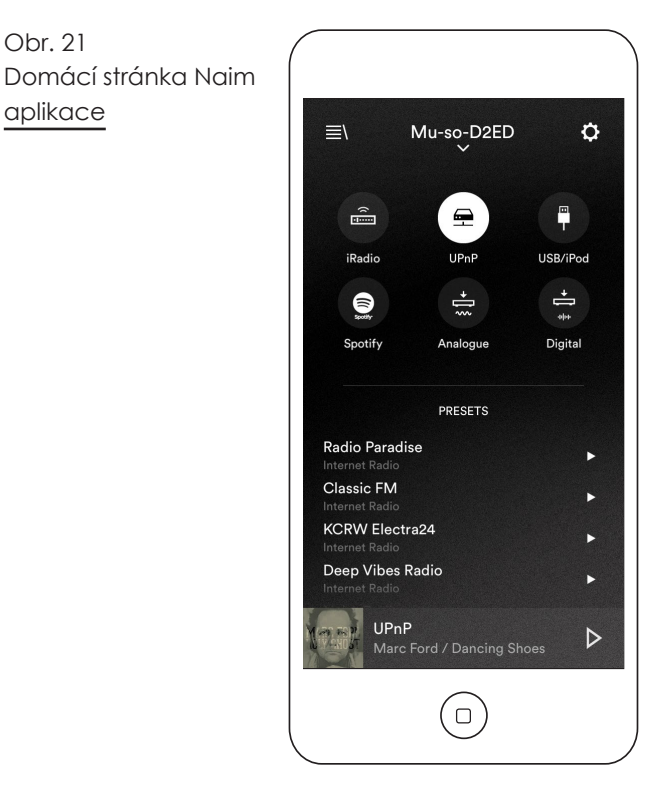

Pokud se na mu-so automaticky zvolí streamovací zdroj jako AirPlay nebo Spotify (díky výskytu datového proudu), displej Naim aplikace se přepne na stránku příslušného streamovacího zdroje a nabídne ovladače dostupné pro daný typ zdroje. Pokud pomocí Naim aplikace zvolíte jiný zdroj, aktuální streamování se zastaví a mu-so se odpojí od streamovacího zdroje.

Poznámka: K jednomu přístroji mu-so lze najednou připojit pouze jednu instanci Naim aplikace.

#### 5.3.2 Nastavení pomocí Naim aplikace

Naim aplikace poskytuje přístup ke všem nastavovacím parametrům. Tyto parametry a funkce jsou uvedeny v následujících odstavcích. Nastavovací stránku Naim aplikace zobrazuje obr. 22.

Nastavovací menu "Settings" nabízí osm položek: Standby, Loudness, Lighting, Styles, Input settings, Room position, Other settings a About.

#### Standby (pohotovostní režim)

Přepíná mu-so do pohotovostního režimu.

### Loudness

Funkce loudness do reprodukce zařadí zesílení basů, které se při zvyšující hlasitostí snižuje. Vhledem k nižší citlivosti sluchu na reprodukci basů při malé hlasitosti může loudness přispět k příjemnějšímu poslechu při nízké hlasitosti.

### Lighting (osvětlení)

Toto nastavení poskytuje čtyři schémata osvětlení nabízející volby jasu a aktivity.

#### Obr. 22 Nastavovací volby Naim aplikace

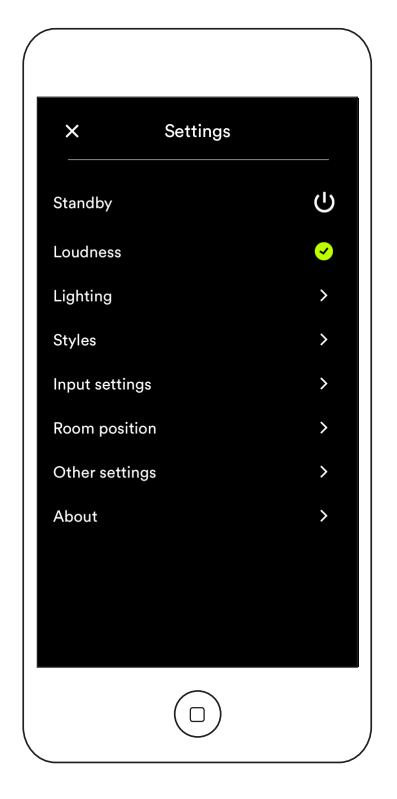

### Styles (styly)

Styly umožňují výběr různých barev pozadí Naim aplikace.

#### Input settings (nastavení vstupů)

Položka nastavení vstupů poskytuje různé volby týkající se jednotlivých vstupů.

#### Room position (umístění v místnosti)

Tato položka umožňuje tonální doladění mu-so ke kompenzaci vlivu blízkých stěn a dalších velkých ploch. Pokud je mu-so umístěno např. na polici, tonální doladění může být užitečné ke snížení zesílení basů, které se na těchto místech přirozeně projevuje.

### Other Settings (další nastavení)

Toto menu poskytuje sedm položek: Name (název), Auto Standby Time (doba automatického pohotovostního režimu), Amazon Store (obchod Amazon), Stay Connected (volba zůstat připojen), Cleaning Mode (režim úklidu), Clear Image Cache (mazání obrázkové paměti) a Reset App (resetování aplikace).

### About (o aplikaci)

Toto menu poskytuje licenční informace třetích výrobců a informace o firmwaru mu-so a stavu připojení.

## 6. Poznámky k instalaci

### 6.1 Zacházení s mu-so

Při zvedání a přenášení mu-so buďte velmi opatrní. Stejně tak během přístupu k přípojkám. Mu-so nestavějte na čelní mřížku či boční panely nebo zcela otočený na jeho horní panel.

## 6.2 Čistění mu-so

Vaše mu-so nevyžaduje, kromě prachu, žádné jiné čistění. Nepoužívejte čistící prostředky s vosky nebo na bázi rozpouštědel. Je-li to nutné, na vnější obal můžete používat navlhčenou utěrku. Nicméně je důležité, aby se dotykový panel a otočný ovladač vyhnuli styku se všemi tekutinami.

## 6.3 Výměna krycí mřížky

Standardní černá krycí mřížka může být vyměněna za jinou z dostupné nabídky barev (k dostání u vašeho Naim prodejce). K sundání mřížky uchopte současně oba konce mřížky a jemně zatlačte od těla přístroje. K nasazení nové mřížky zarovnejte špunty mřížky s fixačními otvory v předním panelu mu-so a mřížku jemně zatlačte.

Poznámka: Zatímco je mřížka sundaná, nedotýkejte žádného z mu-so reproduktorů.

## 6.4 Aktualizace firmware

Čas od času může být uvolněna aktualizace firmwaru mu-so. Aktualizovaný firmware může přinášet nové funkce mu-so nebo upravovat chování stávajících. Ovládací prvky pro aktualizaci firmwaru jsou součástí nastavovacího menu Naim aplikace.

Poznámka: Menu Naim aplikace pro aktualizaci firmwaru lze použít také ke kontrole aktuálnosti momentálně nainstalovaného firmwaru.

Důležité: Nikdy vaše mu-so nevypínejte, neodpojujte od napájení nebo místní sítě v průběhu aktualizace firmwaru.

Poznámka: Nastavovací webová stránka mu-so rovněž obsahuje odkaz na aktualizaci firmware. Ten by měl být použit pouze na základě doporučení technické podpory Naim.

## 6.5 Preventivní opatření proti blesku

Vaše mu-so může být poškozeno úderem blesku, proto by mělo být v době rizika vzniku blesku odpojeno od elektrické sítě. Pro úplnou ochranu by měly být odpojeny všechny napájecí a anténní kabely.

### 6.6 Základní nastavení přístroje

K návratu mu-so do jeho základního nastavení použijte dodávaný nástroj (nebo narovnanou kancelářskou sponku) k stisknutí a přidržení tlačítka v otvoru na pravém bočním panelu. Tlačítko ponechte stisknuté po dobu šesti sekund. Mu-so se vrátí do jeho základního nastavení a restartuje. Během obnovování základního továrního nastavení bliká osvětlení otočného ovladače a logo.

## 6.7 Máte nějaké problémy?

Ochrana spotřebitele je v každé zemi jiná. Nicméně ve většině zemí musí být prodejce připraven vzít zpět každé prodané zařízení, které nemůže uspokojivě fungovat. Problém může vzniknout nějakou chybou v systému nebo jeho instalací, takže byste se měli nejdříve poradit s prodejcem, který může problém díky zkušenostem diagnostikovat. Pokud se nepodaří potíže vyřešit, kontaktujte prosím dovozce nebo přímo Naim Audio.

## 6.8 Servis a kontaktní údaje

Je nezbytné, aby byly veškeré opravy řešeny pouze s autorizovaným Naim prodejcem nebo výrobcem. Přímý kontakt na servis nebo aktuální informace získáte přes zákaznický servis: email: info@naimaudio.com

Pro pomoc s instalací nebo obsluhou mu-so mailujte na mu-sosupport@naimaudio.com nebo volejte: +44 (0)333 321 9923 (UK) +420 602 406 436 (CZ)

Ve veškeré korespondenci, prosím, uvádějte sériové číslo (najdete vespod zařízení) vašeho výrobku.

## 7. Technická data

| Audio vstupy:                       | UPnP,™ AirPlay, Spotify a interne-<br>tové rádio přes kabelový Ethernet<br>nebo Wi-Fi                                                                                                    |
|-------------------------------------|----------------------------------------------------------------------------------------------------|
|                                     | Bluetooth (s aptX)                                                                                                    |
|                                     | USB/iOS (USB zásuvka typu A)                                                                                                    |
|                                     | Digitální: optický S/PDIF (TosLink)<br>až do 96 kHz                                                                                                    |
|                                     | Analogový: 3.5mm jack                                                                                                    |
| Audio formáty:                      | WAV, FLAC a AIFF<br>až do 24 bitů/192 kHz                                                                                                    |
|                                     | ALAC (Apple Lossless)<br>až do 24 bitů/96 kHz                                                                                                    |
|                                     | MP3<br>až do 48 kHz, 320 kbitů (16 bitů)                                                                                                    |
|                                     | AAC<br>až do 48 kHz, 320 kbitů (16bitů)                                                                                                    |
|                                     | OGG a WMA<br>až do 48 kHz (16 bitů)                                                                                                    |
|                                     | Bluetooth SBC, AAC a aptX                                                                                                    |
| Poznámka: Přes k<br>maximálně do 48 | pezdrátovou síť všechny formáty<br>3 kHz.                                                                                                    |
| Internetové rádio:                  | vTuner premium                                                                                                    |
| Konektivita:                        | Ethernet (10/100 Mb/s)                                                                                                    |
|                                     | Wi-Fi (802.11b/g)                                                                                                    |
|                                     | Bluetooth                                                                                                    |
|                                     | Dálkové ovládání RC5                                                                                                    |
| Reproduktorový                      |                                                                                                    |
| systém:                             | Duální, třípásmový                                                                                                    |
| Zesilovač:                          | 6 x 75 Wattů do 8 Ohmů                                                                                                    |
| Rozměry:                            | 122 mm x 628 mm x 256 mm                                                                                                    |
| Váha:                               |                                                                                                    |
|                                     | 13 kg                                                                                                    |
| Povrchová                           | 13 kg                                                                                                    |
| Povrchová<br>úprava:                | 13 kg<br>Obal z broušeného hliníku, stříbrně<br>eloxovaný chladič, černá textilní<br>mřížka. Další barevné varianty mříž-<br>ky: hluboká modrá, jasná červená,<br>pálená oranžová.                                                                                            |
| Povrchová<br>úprava:<br>Spotřeba:   | 13 kg<br>Obal z broušeného hliníku, stříbrně<br>eloxovaný chladič, černá textilní<br>mřížka. Další barevné varianty mříž-<br>ky: hluboká modrá, jasná červená,<br>pálená oranžová.<br>Typické používání: 17 W                                                                 |
| Povrchová<br>úprava:<br>Spotřeba:   | 13 kg<br>Obal z broušeného hliníku, stříbrně<br>eloxovaný chladič, černá textilní<br>mřížka. Další barevné varianty mříž-<br>ky: hluboká modrá, jasná červená,<br>pálená oranžová.<br>Typické používání: 17 W<br>Pohotovostní režim: < 4 W                                    |
| Povrchová<br>úprava:<br>Spotřeba:   | 13 kg<br>Obal z broušeného hliníku, stříbrně<br>eloxovaný chladič, černá textilní<br>mřížka. Další barevné varianty mříž-<br>ky: hluboká modrá, jasná červená,<br>pálená oranžová.<br>Typické používání: 17 W<br>Pohotovostní režim: < 4 W<br>Režim hlubokého spánku: < 0.5 W |

### Prohlášení o shodě, CE

Naim audio prohlašuje, že jsou jeho výrobky ve shodě s následujícím nařízením:

Směrnice 2006/95/ES pro elektrická zařízení Směrnice 2004/108/ES o elektrické kompatibilitě Směrnice 2011/65/EU o omezení používání některých nebezpečných látek v elektrických a elektronických zařízeních (RoHS2)

Směrnice 2012/19/EU o odpadních elektrických a elektronických zařízeních

Směrnice 2009/125/EC o stanovení rámce pro určení požadavků na ekodesign výrobků spojených se spotřebou energie

Směrnice 1999/5/ES o rádiových zařízeních a telekomunikačních koncových zařízeních (R&TTE)

Naim audio prohlašuje, že mu-so vyhovuje základním požadavkům a odpovídajícím opatřením směrnice 1999/5/ES. Prohlášení o shodě si lze prohlédnout na: www.naimaudio.com/support-information/mu--so/R&TTEdoc

Výrobky Naim Audio splňují následující normy: EN60065 – Požadavky na bezpečnost elektronických přístrojů, napájených ze sítě, pro domácí a podobné použití

EN55020 – Rozhlasové a televizní přijímače a přidružená zařízení – Charakteristiky rádiového rušení EN61000-3-2 – Meze pro emise harmonického proudu EN61000-3-3 – Omezování změn napětí, kolísání napětí a flikru v rozvodných sítích nízkého napětí

S výrobky, u kterých je zobrazeno logo přeškrtnuté popelnice nemůže být nakládáno jako s domácím odpadem. U těchto výrobků musí být zajištěna vhodná recyklace. Pro podrobnosti o nejbližší službě likvidující takový druh odpadu kontaktujo

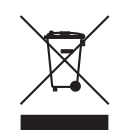

likvidující takový druh odpadu kontaktuje místní úřady. Vhodná recyklace a nakládání s odpadem pomáhá zachovat výrobní zdroje a chrání životní prostředí před znečištěním. Naim Audio splňuje nařízení směrnice 2002/96/EC Evropského parlamentu o odpadu z elektrických a elektronických zařízení (WEEE). Tento výrobek musí být v souladu s těmito směrnicemi náležitě recyklován nebo zpracován. Bližší informace o nakládání s odpady získáte u místních úřadů.

## 8. Informace k ochranným známkám

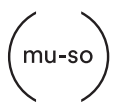

mu-so® je registrovanou ochrannou značkou společnosti Naim Audio Ltd. registrovanou ve Velké Británii a ostatních zemích.

| Made for      |        |      |
|---------------|--------|------|
| <b>∂</b> iPod | iPhone | iPad |

Značka "Made for iPod", "Made for iPhone" a Made for iPod" znamená, že bylo dané elektronické zařízení navrženo výslovně k propojení s iPodem, iPhonem nebo iPadem a bylo certifikováno s ohledem na dodržení kvalitativních standardů Apple. Apple není zodpovědný za provoz tohoto zařízení a že vyhovuje bezpečnostním a ostatním normám.

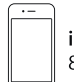

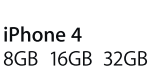

**iPhone 4s** 16GB 32GB 64GB

iPhone 5 iPhone 5c iPhone 5s 16GB 32GB 64GB

iPad mini

16GB 32GB 64GB

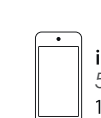

iPod touch 5. generace 16GB 32GB 64GB

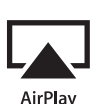

AirPlay funguje s iPhone, iPad, a iPod touch s iOS 4.3.3 nebo novějším, Mac s OS X Mountain Lion a Mac a PC s iTunes 10.2.2 nebo novějším.

AirPlay, iPad, iPhone a iPod jsou obchodní značky společnosti Apple Inc. registrované ve Spojených státech amerických a ostatních zemích.

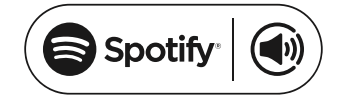

Tento výrobek obsahuje software Spotify, který je podroben licencím třetí strany viz: www.spotify.com/ connect/third-party-licenses

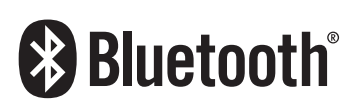

Značka a logo Bluetooth<sup>®</sup> jsou registrovanou ochrannou značkou společnosti Bluetooth SIG, Inc. a společnost Naim Audio Ltd. je používá pod licencí. Ostatní obchodní značky a názvy jsou vlastnictvím jejich výhradních majitelů.

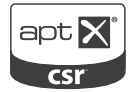

Logo CSR je obchodní značkou společnosti SCR plc. Značka aptX<sup>®</sup> a logo aptX jsou obchodní značky společnosti SCR plc nebo některé její skupiny a mohou být registrovány v jedné nebo více zemích.

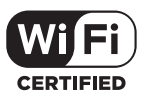

Logo Wi-Fi® registrovanou ochrannou značkou společnosti Wi-Fi Alliance.

UPnP

UPnP™ je ochrannou známkou UPnP™ Forum.

Výhradní dovozce do ČR: KAS Audio Tel.: +420 602 406 436, kasaudio@kasaudio.cz, www.kasaudio.cz

Naim Audio Limited, Southampton Road, Salisbury, England SP1 2LN Tel: +44 (0)1722 426600 Fax: +44 (0)871 2301012 W: www.naimaudio.com